## **PUR Single Job Entry**

The Stanislaus County Agriculture Department has changed its pesticide permit program. The RMMS system has been replaced by Cal Ag Permits. Cal Ag Permits is a web-based system and it allows you to do much more than just enter pesticide use reports and submit NOIs. You must open Cal Ag Permits with Internet Explore and turn pop-up blockers off before logging in.

In order to log on to the new site you will need to go to http://www.calagpermits.com and log on using the following:

| Username: | (The username is not case sensitive.) |
|-----------|---------------------------------------|
| Password: | (The password is case sensitive.)     |

| CalA                                     | gPer                               | mits                      |
|------------------------------------------|------------------------------------|---------------------------|
| User Name:<br>Password:<br>Log I         | Log In                             |                           |
| Version 1.3.2                            | I forg                             | ot my password            |
| Need an account, or ha<br>Click here for | ave questions a<br>contact informa | bout this site?<br>ation. |

If you do not have a username or password, please call 209-525-4730 and we will set you up with one.

On the left side of the next page that opens up, you will see a menu with the following choices:

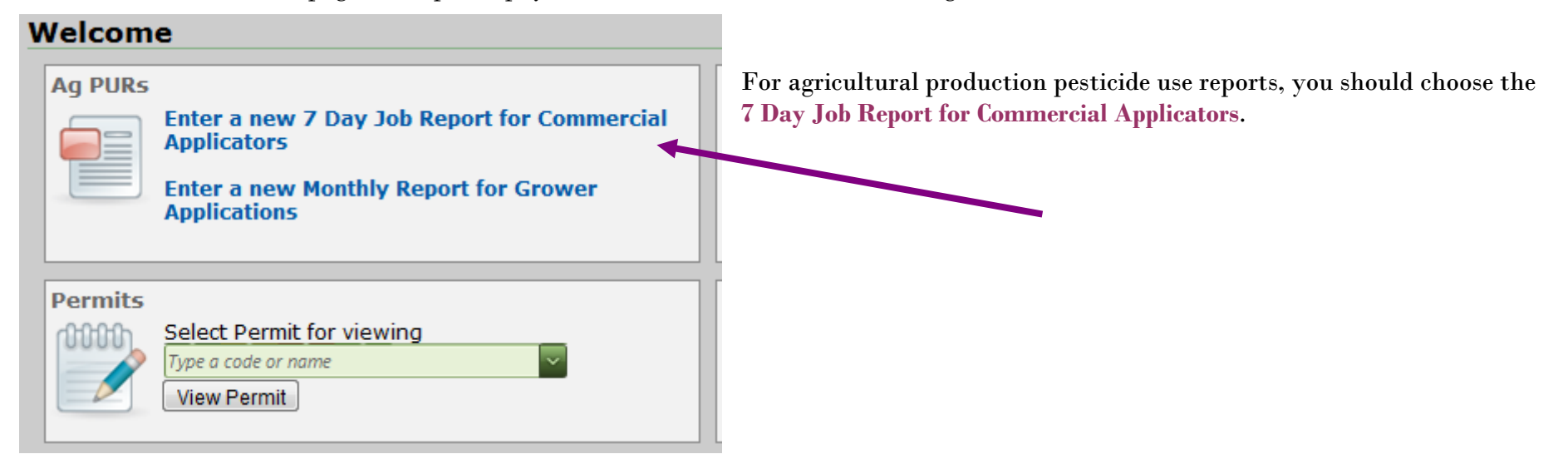

When the page opens, from the **Operator ID/Permit #** use the drop down menu to select your Operator Identification Number or Restricted Materials Permit. Add the name of the **Applicator** to the right.

| Operator<br>ID/Permit #            | 5003000: FARMER, FRED | Applicator<br>License/Name | 30288: HAWKE AG AVIATION, INC. Grower Applied: | For Por    |
|------------------------------------|-----------------------|----------------------------|------------------------------------------------|------------|
| Date/Time<br>Applied               |                       | Applied/Supervised<br>By   | Submit Report Save Draft                       | Selected F |
| Site<br>Identification<br>Number   |                       | Block-ID                   | Nursery                                        |            |
| Commodity<br>Treated               |                       | Document #                 | Auto Assigned                                  |            |
| Treated Area<br>- Units            | A - ACRES             | Days Reentry               |                                                |            |
| Application<br>Method/Fume<br>Code | choose one            | Days Pre-Harvest           | Nursery                                        |            |

Using the dropdown menus, select the appropriate Date/Time Applied, Site Identification, Commodity Treated, Treated Area-Units, Application Method/Fume Code.

| Operator<br>ID/Permit #            | 5003000: FARMER, FRED | Applicator<br>License/Name | 30288: HAWKE AG AVIATION, INC. |
|------------------------------------|-----------------------|----------------------------|--------------------------------|
| Date/Time<br>Applied               | 9/11/2012 🔠 9:00 AM   | Applied/Supervised<br>By   | Grower Applied:                |
| Site<br>Identification<br>Number   | 3918A1                | Block-ID                   | Nursery                        |
| Commodity<br>Treated               | 3009-0: WALNUT        | Document #                 | Auto Assigned                  |
| Treated Area<br>- Units            | 0.50 - A - ACRES      | Days Reentry               |                                |
| Application<br>Method/Fume<br>Code | Air                   | Days Pre-Harvest           |                                |

Go to the **Product EPA Number/Name** and find the product in the drop down menu that matches the EPA reg. number of the pesticide you are reporting. After making your selection, fill in **the Total Product Used-Units and Dilution**.

| Permitte<br>FARME   | e <b>/Property O</b><br>R, FRED                      | perator        |                 |                                   |                      | Operator ID/Permit Nu<br>5003000 | mber                                             | Document Number<br>Auto Assigned |                                           |  |
|---------------------|------------------------------------------------------|----------------|-----------------|-----------------------------------|----------------------|----------------------------------|--------------------------------------------------|----------------------------------|-------------------------------------------|--|
| County<br>50 Sta    | inislaus                                             | Section<br>18  | Township<br>05S | Range<br>10E                      | Meridian<br>M        | App Method/Fume Code<br>Air      | Commercial Applicator<br>HAWKE AG AVIATION, INC. |                                  |                                           |  |
| Site Ider<br>3918A1 | ntification Nur<br>1                                 | mber           |                 | Planted Area - Units<br>9.2 ACRES |                      |                                  |                                                  |                                  | 30288<br>PO BOX 1133<br>OAKDALE, CA 95361 |  |
| Location<br>N/S HW  | VY 132 1/4                                           | N OF DAK       | OTA             |                                   |                      | Block ID (If Applicable)         | Nursery<br>No                                    |                                  |                                           |  |
| Date/Tin<br>9/11/2  | ne <b>Applied</b><br>012 9:00 A                      | м              |                 | Treated                           | Area - Units<br>CRES | i                                | Commodity Treated<br>WALNUT                      |                                  |                                           |  |
| Days Re-            | Days Re-entry Days Pre-harvest Applied/Supervised By |                |                 |                                   |                      |                                  |                                                  |                                  |                                           |  |
|                     |                                                      |                |                 |                                   |                      |                                  |                                                  |                                  |                                           |  |
| Line #              | GRAMOXON                                             | duct<br>NE MAX |                 | <b>_</b>                          | Total P              | roduct Used - Units              | Rate<br>1 Gallon/ACRES                           | Dilution<br>100.0                | GA - Gallons                              |  |

After entering the data click on one of the Save Line boxes and enter the next pesticide.

When you finish entering the data go to the bottom of the page and click on the Submit box, print if wanted.

If you are not finished and wish to return to the use report later, click on the Save Draft box.

| ermittee<br>ARMER    | e/Property C<br>, FRED | Operator            |                 |                                   |                     |                                                                                   | Operator ID/Permit Number<br>5003000 |                                           |          | Document Number<br>Auto Assigned               |       |   |
|----------------------|------------------------|---------------------|-----------------|-----------------------------------|---------------------|-----------------------------------------------------------------------------------|--------------------------------------|-------------------------------------------|----------|------------------------------------------------|-------|---|
| County<br>50 Stan    | nislaus                | Section<br>18       | Township<br>05S | Range<br>10E                      | Meridian<br>M       | App Method/Fume Code<br>Air                                                       |                                      |                                           |          | Commercial Applicator<br>HAWKE AG AVIATION, IN |       |   |
| 5ite Ident<br>3918A1 | tification Nu          | ımber               |                 | Planted Area - Units<br>9.2 ACRES |                     |                                                                                   |                                      | 30288<br>PO BOX 1133<br>OAKDALE, CA 95361 |          |                                                |       |   |
| Location<br>N/S HW1  | Y 132 1/4              | N OF DAI            | КОТА            |                                   |                     | Block ID (If Applicable)                                                          | Nursery<br>No                        |                                           |          |                                                |       |   |
| Date/Time<br>9/11/20 | e Applied<br>12 9:00 A | ٩M                  |                 | Treated<br>0.5 AC                 | Area - Units<br>RES | 5                                                                                 | Commodity<br>WALNUT                  | y Treate                                  | đ        |                                                |       |   |
|                      | atry                   |                     | Days Pre-ha     | irvest                            | Applied/St          | upervised By                                                                      |                                      |                                           |          |                                                |       |   |
| Days Ke-e            |                        |                     |                 |                                   |                     |                                                                                   |                                      |                                           |          |                                                |       |   |
| Jays Ke-e            | Name of Pr             | roduct<br>e or name |                 | ~                                 |                     | Total Product Used - Units<br>choose one<br>Save Line Clear                       | Line                                 | Rate                                      | Dilution | choos                                          | e one |   |
| Line #               | Name of Prod           | roduct<br>e or name |                 | v<br>Label #                      |                     | Total Product Used - Units<br>choose one<br>Save Line Clear<br>Total Product Used | Line<br>Rate                         | Rate                                      | Dilution | choos<br>ilution                               | e one | ¥ |

After clicking Submit, the box below will appear. Choose New Site, New Report, or Close.

| 📄 Report Errors |                                                                                                    | □ × |
|-----------------|----------------------------------------------------------------------------------------------------|-----|
|                 | Submit Form to County         Your form was successfully submitted to the county.         New Site       New Report         Close |     |
|                 |                                                                                                    |     |

Be aware that the program will time out after a period of inactivity and any unsaved entries will be lost. We expect that this transition will be a little confusing at first. Give it a try and if you have any questions call our office at 209-525-4730.

After submitting the report successfully and hitting the close button, a summary of what was entered will appear. You can print it for your records and begin a new report.

## Pesticide Use Report - Production Ag Single Jobs Commercial Applicators Submit within 7 days of application

Report Status:Ok Submittal Status:Submitted to County

Submitted to County:9/17/2012 10:46:53 AM

Return to PUR List

Start New Report

Copy and Edit Return to PUR List Print Start New Report

Copy and Edit

| Permittee/Property Operator<br>FARMER, FRED |                                                                                                  |                 |              |                        |                                                   |        | Operator ID/Permit Number<br>5003000 |                                                  | Document Number<br>WEB127030838 |  |
|---------------------------------------------|--------------------------------------------------------------------------------------------------|-----------------|--------------|------------------------|---------------------------------------------------|--------|--------------------------------------|--------------------------------------------------|---------------------------------|--|
| County<br>50 Stanislaus                     | Section<br>18                                                                                    | Township<br>05S | Range<br>10E | Meridian<br>M          | App Method/Fume Code<br>Air<br>rea - Units<br>RES |        |                                      | Commercial Applicator<br>HAWKE AG AVIATION, INC. |                                 |  |
| Site Identification 3918A1                  | umber                                                                                            |                 |              | Planted Are<br>9.2 ACR |                                                   |        |                                      | 30288<br>PO BOX 1133<br>OAKDALE, CA 95361        |                                 |  |
| Location<br>N/S HWY 132 1/                  | 4 N OF DAI                                                                                       | ΚΟΤΑ            |              |                        | Block ID (If Applical                             | ole)   | Nursery<br>No                        |                                                  |                                 |  |
| Date/Time Applied<br>9/11/2012 9:00         | Treated Area - Units     Commodity Treated       I/2012 9:00 AM     0.5 ACRES     3009-0: WALNUT |                 |              |                        |                                                   |        |                                      |                                                  |                                 |  |
| Days Re-entry                               |                                                                                                  | Days Pre-ha     | vest         | Applied/Su             | pervised By                                       |        |                                      |                                                  |                                 |  |
|                                             |                                                                                                  |                 |              |                        |                                                   |        |                                      |                                                  |                                 |  |
| Line 🗸 🛛 F                                  | roduct                                                                                           |                 | Lab          | el #                   | Total Produc                                      | t Used |                                      | Rate                                             | Dilution                        |  |
| 1 0                                         | RAMOXONE                                                                                         | MAX             | 100          | -1074-AA               | 0.5 Gallon                                        |        |                                      | 1 Gallon/ACRES                                   | 100.0 Gallon                    |  |

Print